## TAFE Queensland students FREE access to Adobe Spark.

To access their account, they need to follow these steps:

Step 1: To access Adobe Spark click on the following link: https://spark.adobe.com/

Step 2: Click 'Sign in' (top right hand side of screen)

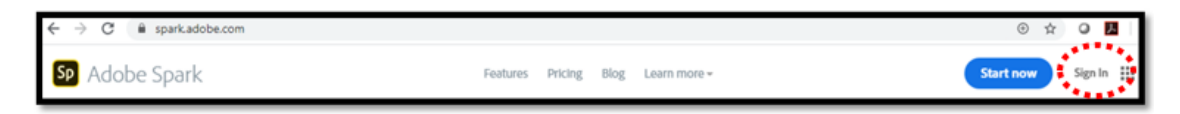

Step 3: Click 'Log in with school account'

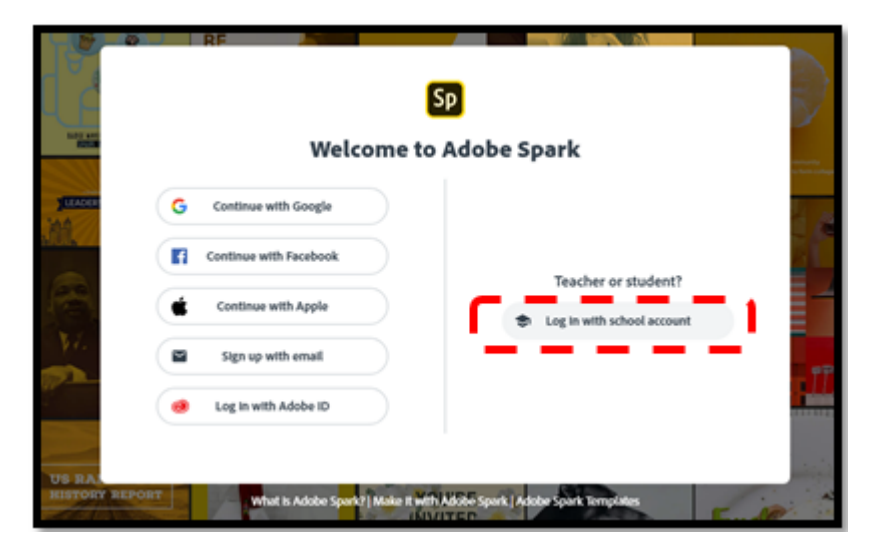

Step 4: Use your student number (username) in this format:

studentnumber@tafeqld.edu.au then click 'Continue'

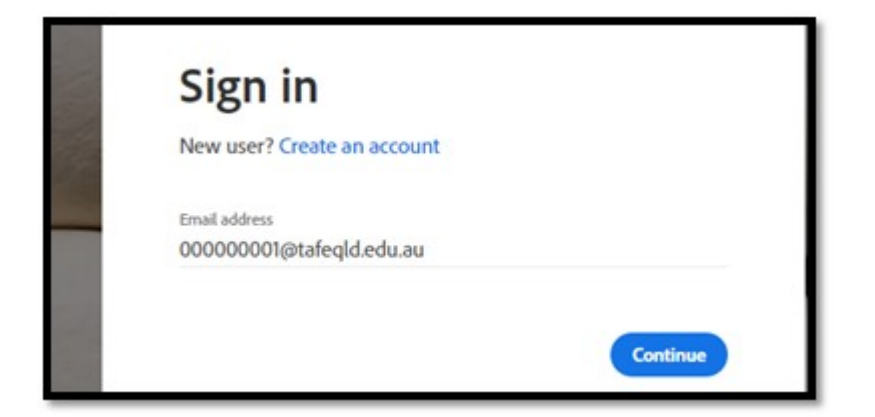

# Please note this Adobe Spark username is not a real email address and only used for log in purposes to access the Adobe software.